# Goa University Taleigao Plateau, Sub Post Goa University, Goa 403206 India. Goa Business School MBA (FINANCIAL SERVICES) PROGRAMME (ADMISSION BATCH 2023-2025) ROUND II

Selected candidates are required to pay the Programme fees as per the Instructions attached below through SBI Collect and submit the payment receipt through <u>Google Form</u>.

## PROVISIONAL MERIT LIST FOR GENERAL/UNRESERVED CATEGORY

| AVAILABLE SEATS: 56 |                 | SEATS ALLOTTED : 03               |                    | ACANT SEATS : 53 |
|---------------------|-----------------|-----------------------------------|--------------------|------------------|
| S.No                | Registration No | Student Name                      | Category           | Admission Status |
| 1                   | GU232467901     | Shreya Ravindra Kamble            | General/Unreserved | Selected         |
| 2                   | GU232467921     | AKSHATA ASHOK KALGUTKAR           | General/Unreserved | Selected         |
| 3                   | GU232467882     | Riddhi Viresh Shenvi Khandeparkar | General/Unreserved | Selected         |

### Goa University

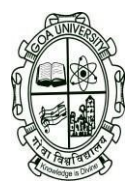

# Taleigao Plateau, Sub Post Goa University, Goa 403206 India. Goa Business School MBA (FINANCIAL SERVICES) PROGRAMME (ADMISSION BATCH 2023-2025) ROUND II Instructions for payment though SBI Collect

- Visit SBI Collect home page link: <a href="https://www.onlinesbi.com/sbicollect/icollecthome.htm">https://www.onlinesbi.com/sbicollect/icollecthome.htm</a>(Click on the link or Copy paste link in browser)
- Accept the terms and conditions by clicking on the Check box at the bottom of the page and click on proceed.
- On the second page Select State and Type of Corporate /Institution as below
  - State of Corporate/Institution: 'Goa'
  - Type of Corporate/Institution: 'Educational Intuitions'
- On the third page <u>Select from Educational Institutions</u> as 'Goa University'
- On the fourth page Select Payment Category: 'Other Fees'
  - Remarks : 'MBA 2023-2025 Batch Annual Fees'
  - After filling the form click on **Submit**.
- Payment Options Available:
  - Net Banking
  - Debit Card
  - Offline payment at any SBI Branch

Payer is required to take a print of remittance form and submit it to any SBI Branch along with Fees and applicable bank charges. Bank will process the payment and update the payment status. (Payments are updated by within 1hr)

Upon updating, payers will be able to take print of E-receipt by visiting SBI Collect portal/click on 'SBI Bank Collect' (available at top left corner)/ 'Payment history'

The Payer is required to submit the receipt through the <u>Google form</u>. The respective School is required to forward a copyof the receipt to Finance Section.